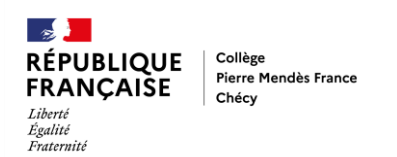

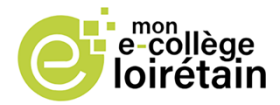

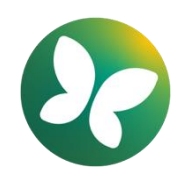

Comment se connecter à l'ENT pour accéder à Pronote ?

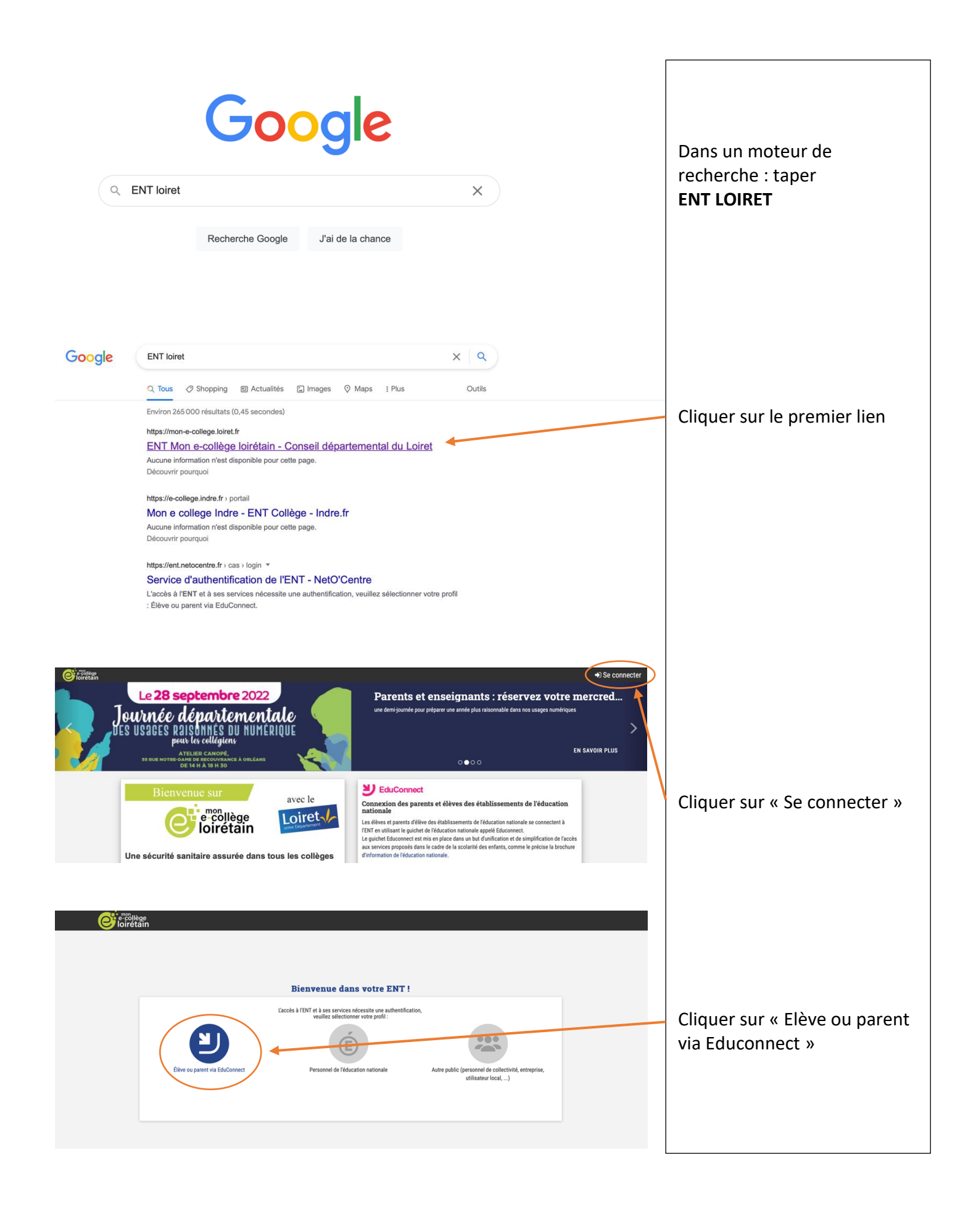

| HINISTÈRE         DE L'ÉDUCATION         DE LA FUNCTORIE         DE LA FUNCTORIE         DE LA FUNCTORIE         UN compte unique pour les services numériques         TODES SPORTS         des écoles et des établissements                                                                                                    |                                                                                                    |                                                                                                    |
|----------------------------------------------------------------------------------------------------|----------------------------------------------------------------------------------------------------|----------------------------------------------------------------------------------------------------|
| Le compte ÉduConnect peut<br>donner accès :<br>• aux démarches en ligne, comme la fiche<br>de renseignement, la démande de<br>bourse, etc :<br>• à l'espace numérique de travail (ENT) ;<br>• au livret scolaire.                                                                                                    | Je sélectionne mon profil                                                                                                    | Cliquer sur « Elève »                                                                                                    |
| 📑 📕 ÉduConnect                                                                                                    | ← Changer de profil                                                                                                    |                                                                                                    |
| Le compte ÉduConnect peut<br>donner accès :<br>• à l'espace numérique de travail (ENT) ;<br>• au livret scolaire.                                                                                                    | C Étieve<br>Je me connecte avec mon compte ÉduConnect<br>Identifiant<br>Identifiant au format p.nomXX<br>Mot de passe<br>Mot de passe oublié ? ◆<br>Se connecter | Entrer l'identifiant et le mot<br>de passe provisoire donnés<br>par le collège<br>puis cliquer sur « Se<br>connecter »                                        |
| ÉduConnect                                                                                                    |                                                                                                    |                                                                                                    |
| ດິດິ Eleve<br>Activation du compte<br>Je choisis mon nouveau n<br>Mot de passe<br>Confirmation du nouveau mot d                                                                                                    |                                                                                                    |                                                                                                    |
| EduConnect         β β Bare         Activation du compte         Je choisis mon nouveau me         Mot de passe         TutoENT2022!         Fort         Doit contenir 1 majoracile         Doit contenir 1 majoracile | ot de passe     Aide à la création de mot de passe sécurist (c)           Out contenir 1 caractères spécial parmi 1? # # \$() { # { ] }                          | Créer son nouveau mot de<br>passe avec au moins :<br>1 majuscule<br>1 minuscule<br>1 chiffre<br>1 caractère spécial<br>8 caractères<br>ET BIEN LE MEMORISER ! |

| 🛃 📕 ÉduConnect                                                                                                    |                                                                    |
|----------------------------------------------------------------------------------------------------|--------------------------------------------------------------------|
| Confirme mon identité                                                                                                    | Compléter sa date de<br>naissance                                  |
| 📕 📕 ÉduConnect                                                                                                    |                                                                    |
| 会会 Eleve<br>Activation du compte<br>Votre compte a été activé avec succès<br>Netez votre identifiant ÉduConnect. Vous en aurez besoin pour votre prochaine connexion.<br>eleve.test<br>Vous pourrez modifier votre mot de passe et votre adresse mail dans votre compte ÉduConnect.<br>Accéder à mes services                                                                                                    | Le compte est activé.<br>Cliquer sur « Accéder à mes<br>services » |
| Bienvenue sur l'ENT !         Avant de pouvoir utiliser TENT vous devaz lire et accepter les droits d'usage.         Pour le faire cliquer sur "Continuer".                                                                                                    | Cliquer sur « Continuer »                                          |
| <image/> <image/> <image/> <image/> <section-header><section-header><section-header><section-header><section-header><section-header><section-header><section-header><section-header><section-header><section-header><section-header><section-header><text><text><text><text><text></text></text></text></text></text></section-header></section-header></section-header></section-header></section-header></section-header></section-header></section-header></section-header></section-header></section-header></section-header></section-header> | Cocher la case puis<br>cliquer sur « Continuer »                   |

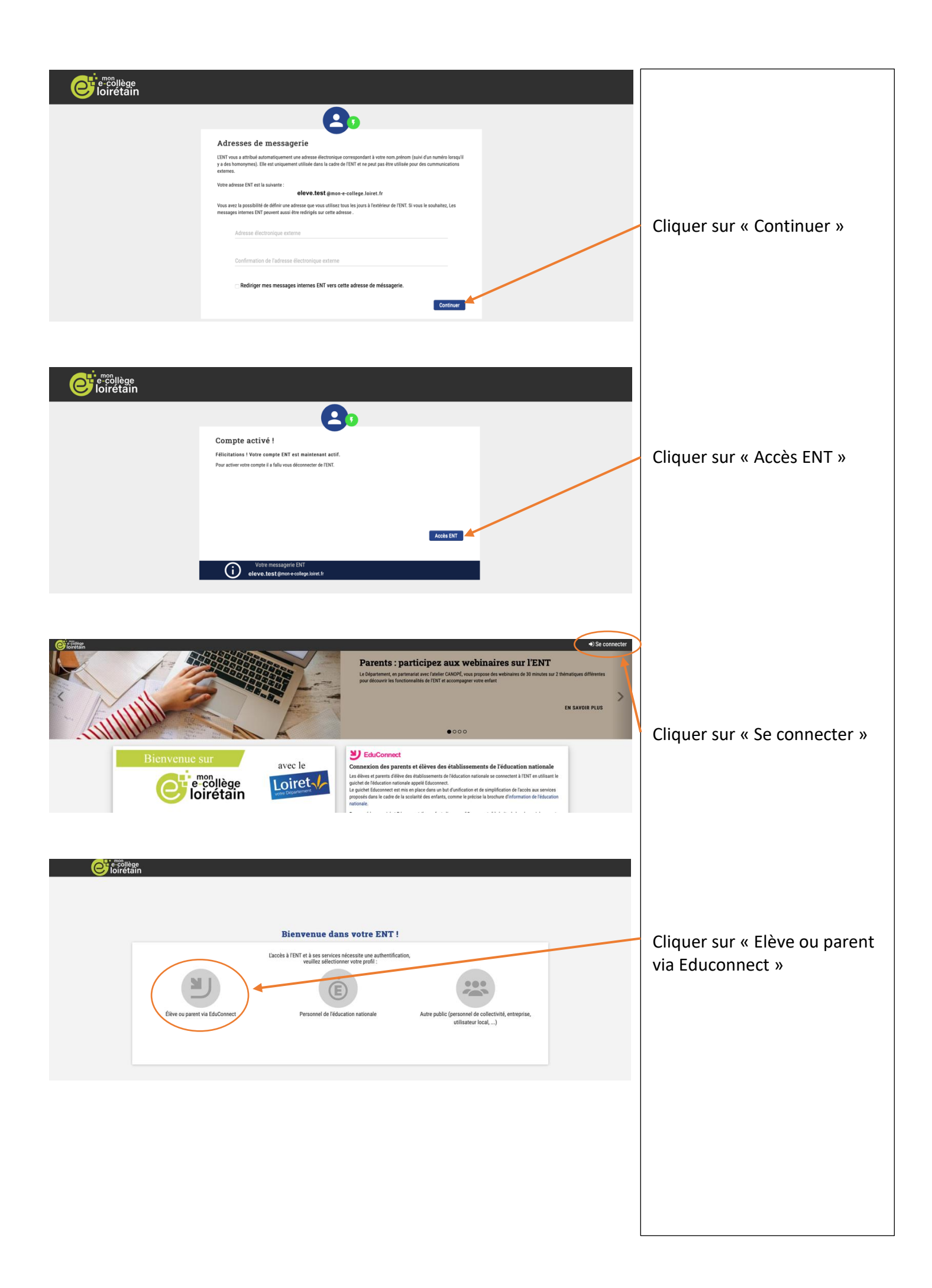

| ÉduConnect                                                                                                    |                                                                                                    | ← Changer de profil                                                                                                    |                                                                                                    |
|----------------------------------------------------------------------------------------------------|----------------------------------------------------------------------------------------------------|----------------------------------------------------------------------------------------------------|----------------------------------------------------------------------------------------------------|
| Le compte ÉduConnect peut<br>donner accés :<br>• à l'espace numérique de travail (ENT) ;<br>• au livret scolaire.                                                                                                    | Control fibre<br>Je me connecte avec mon compte<br>Identifiant<br>Identifiant au format p.nomXX<br>Mot de passe<br>                                                                                                    | e ÉduConnect<br>Identifiant oublié? →<br>Mot de passe oublié? →                                                                                                    | Entrer l'identifiant et le<br>nouveau mot de passe choisi<br>précédemment<br>puis cliquer sur « Se<br>connecter »   |
| CLO PIERRE MENDES FRANCE CHECY  Premier accès à IENT, les choses à savoir !  Lutilisation à portail DIT et en général intuitée et l'exponsine corre ling éneraire su les ports auvants :  Page d'accuel DM aux consexies  Conserve à Munit  Page d'accuel DM aux consexies  Francés de fulfisateur  Ante de fulfisateur  Mot de passe obtiti ?  Les copies d'acra proposés correspondent à un affichage sur un of  Cette information este disponible via les menus de l'ENT                                                                                                    | pond aux standards généralement appliqués sur les sites internet. Yous pouvez organdant avoir bes<br>net sur plusiours établissements d'enseignement<br>nateur classique, mais le principe et le fonctionnement sont téentiques sur les appareils mobiles. La                                                                                                    | Elèvo TEST ()<br>soin d'informations sur le forctionnement de FDNT et cette aide en<br>voer s'adspte automatiquement à la taille de l'Écran.<br>Je ne veux plus que ce message s'affiche Fermer                                                                                                    | Cliquer sur « Je ne veux plus<br>que ce message s'affiche »<br>Puis cliquer sur le bouton<br>situé en haut à gauche |
| K<br>MES FAVORIS<br>Aucun favori défini<br>Elévre TEST<br>CLE PIERRE MUNCES FRANC.                                                                                                    | 12ARC                                                                                                    |                                                                                                    | On accède aux différentes<br>briques de l'ENT.                                                                      |
| TOUS LES SERVICES                                                                                                    | Aide du portali ENT         Capytale           Aide du portali ENT         Capytale           Print         Print                                                                                                    | Rechercher un service Toxis is estapris                                                                                                    | Pour accéder à Pronote,<br>Cliquer sur la brique « Espace<br>Vie Scolaire »                                         |
| Image: Second second second | Level       Level       Level <t< td=""><td>Image: Constraint of the second second se</td><td>On peut l'ajouter aux favoris<br/>en cliquant sur l'étoile.<br/>La brique apparait alors dans<br/>les favoris</td></t<> | Image: Constraint of the second second se                                | On peut l'ajouter aux favoris<br>en cliquant sur l'étoile.<br>La brique apparait alors dans<br>les favoris          |
| Page d'accuell                                                                                                    | Travail à faire pour les prochains jours Pour demain MATHEMATQUES Non Fait                                                                                                    | Agenda<br>Aucun évènement à venir                                                                                                    |                                                                                                    |
| 9h08     Para de cours       10h20     FRANCAIS       11h8     Para de cours       12h30     III       13h00     III       13h00     III       13h45     ANGLAIS LV1       14h53     DEVOIRS FAITS       16h06     FRANCAIS                                                                                                    | me jernals apporter in manuei au college<br>Apporter un manuei au college<br>Apporter un chaine, à cancitance régle égrer et compas, 3<br>builles de papier calque<br>j'ai termind  <br>MATHEMATIQUES<br>manueires sur la présentation de la dernière page<br>présentation, dernière, page par<br>pour mercredi 7 sapt.<br>MACLAISUM<br>Martiel Sapt.<br>Martiel de pagian d'anglais et la fiche ( évaluations et<br>objectifs)<br>D'ai termind                                                                                                    | Informations & Sondages  EPS - 3EUDI - Tennis de table  Menu de la cantine  Menu de la cantine Menu de la cantine Menu d | On arrive sur l'espace élèves<br>de Pronote.                                                                        |